## Posta elettronica Gmail per Iuav

L'URL da inserire nella barra degli indirizzi del browser è http://mail.stud.iuav.it/

All'accesso si presenterà la consueta richiesta di riconoscimento dell'utente (figura 1) nella quale devono essere inserite le stesse credenziali (login e password) usate per l'accesso a tutti i servizi dell'ateneo (Single Sign On).

| 🖉 Università Iuav di Venezia - Autenticazione centralizzata - Windows Internet Explorer |                                                                                                    |  |  |  |  |
|-----------------------------------------------------------------------------------------|----------------------------------------------------------------------------------------------------|--|--|--|--|
| 🖉 🖉 https://idp.iuav.it/idp/Authn/UserPassword 🔹 🔒 🛛 😽 🗙 🚼 Google 🖉 🗸                   |                                                                                                    |  |  |  |  |
| File Modifica Visualizza Preferiti Strumenti ?                                          |                                                                                                    |  |  |  |  |
| 👷 Preferiti 🛛 🙀 🖉 IUAV - USERBASE 🍘 Siti suggeriti ▼ 🖉 Scarica altri add-on ▼           |                                                                                                    |  |  |  |  |
| 🔠 🕇 🔋 Università Iuav di Venezia 🏾 🍘 Università Iuav di Venez 🗙                         |                                                                                                    |  |  |  |  |
|                                                                                         | I Università luav<br>U di Venezia Autenticazione centralizzata<br>A<br>V ATENEO                                                                                                    |  |  |  |  |
|                                                                                         | La risorsa alla quale stai accedendo richiede l'autenticazione presso la tua organizzazione.<br>I servizi a cui da questa pagina viene fornito accesso non sono necessariamente<br>erogati/realizzati dallo Iuav.<br>Provenienza della richiesta: google.com |  |  |  |  |
|                                                                                         | Login Nome utente: Password: Procedi                                                                                                    |  |  |  |  |
|                                                                                         | Attenzione: per la tua sicurezza è opportuno che verifichi ogni volta che inserisci le<br>credenziali in questo sistema di autenticazione che la URL di questo sito sia<br>https://idp.iuav.it e che il certificato sia valido.                              |  |  |  |  |
|                                                                                         | A cura di Iuav - Area Infrastrutture                                                                                                    |  |  |  |  |
|                                                                                         | 😜 Internet   Modalità protetta: disattivata 🏻 🍕 🔻 🍕 100% 👻                                                                                                    |  |  |  |  |
|                                                                                         |                                                                                                    |  |  |  |  |

Fig. 1

Dopo essersi autenticati , soltanto al primo accesso è richiesto di confermare licenza e condizioni d'uso del servizio. E' necessario inserire in un campo testuale i caratteri proposti a video e cliccare sul pulsante "Accetto. Prosegui al mio account" come illustrato in figura 2.

| Fai clic su "Accet                | to" qui di seguito per indicare ch | ne comprendi le modifiche al tuo account e che accet<br>able Lise Policy e l'Informativa sulla privacy di Google | tti i <u>Termini di</u><br>e Apps                                                                                                    |
|-----------------------------------|------------------------------------|----------------------------------------------------------------------------------------------------|----------------------------------------------------------------------------------------------------|
| Digita i caratteri v              | visualizzati nell'immagine sottost | ante.                                                                                                    |                                                                                                    |
| vicitika                          | 22                                 |                                                                                                    | E                                                                                                    |
| vialskiess<br>Il codice visualizz | ato non distingue tra maiuscole o  | e minuscole                                                                                                    |                                                                                                    |
| Accetto. P                        | rosegui al mio account.            | Annulla                                                                                                    |                                                                                                    |
|                                   | ©2011 Google - <u>Home page d</u>  | <u>i Google - Termini di servizio - Norme sulla privacy</u> - <u>Guida</u>                                       | -                                                                                                    |
|                                   |                                    | Internet   Modalità protetta: disattivata                                                                        | A      A      A |

Fig. 2

Gli accessi seguenti avvieranno direttamente l'interfaccia grafica standard di Google con tutti i messaggi.

L'uso del servizio risulta intuitivo ma Google mette comunque a disposizione guide complete e dettagliate sull'uso dell'interfaccia e delle funzionalità (vedi <u>http://mail.google.com/support/?hl=it</u>)

## 1 ) Impostare l'inoltro automatico dei messaggi a un altro account email

Gmail consente di inoltrare automaticamente la posta in arrivo a un altro indirizzo. Le impostazioni devono essere modificate come segue:

- 1. Selezionare la voce **Impostazioni** nella parte superiore di Gmail e aprire la scheda **Inoltro e POP/IMAP**.
- 2. Dal primo menu a discesa della sezione Inoltro, selezionare **"Aggiungi nuovo indirizzo email"**.
- 3. Inserire l'indirizzo email al quale vanno inoltrati i messaggi.
- 4. Gmail trasmette un messaggio di conferma all'indirizzo email specificato. (accedendo alla casella di inoltro si trova la conferma inviata dal team Gmail).
- 5. All'interno del messaggio di conferma cliccare il link di verifica.
- 6. Nell' account Gmail, selezionare l'opzione "Inoltra una copia dei messaggi in arrivo a" e selezionare l'indirizzo di inoltro dal menu a discesa.
- Selezionare l'azione da applicare ai messaggi dal menu a discesa (conservare una copia Gmail dei messaggi nella Posta in arrivo oppure spostare tutti i messaggi automaticamente in **Tutti i messaggi** o nel **Cestino**.
- 8. Fare clic su Salva modifiche.

Si possono fare fino a 20 filtri per l'inoltro dei messaggi ad altri indirizzi.

## 2 ) Accesso con Client Mail

Gli utenti che usano un **client** mail (Outlook, MacMail, Thunderbird, iPhone, ... ) devono modificare opportunamente e in modo autonomo le impostazioni del proprio/profilo account nel client mail del proprio computer o dispositivo.

Prima di procedere occorre accedere a http://mail.stud.iuav.it/ e verificare che siano attivi i protocolli POP e IMAP: quando compare la schermata con i propri messaggi di posta scegliere "impostazioni" in alto a destra, andare alla sezione "Inoltro POP/IMAP" e attivare i protocolli scelti (vedi figura 3).

| npostazioni<br>Senerali Account Etichette                                                                                                   | Filtri Inoltro e POP/IMAP Chat Clip web                                                                                                    |  |
|----------------------------------------------------------------------------------------------------|----------------------------------------------------------------------------------------------------|--|
| Inoltro:                                                                                                    | O Disattiva inoltro     Inoltra una copia dei messaggi in arrivo a indirizzo email     e     conserva la copia Posta Università degli Studi di Urbino "Carlo Bo" in Posta in arrivo     :                                                              |  |
|                                                                                                    | Suggerimento: puoi anche inoltrare solo alcuni messaggi mediante la creazione di un filtro.                                                                                                    |  |
| Scarica tramite POP:<br>Ulteriori informazioni                                                                                              | 1 Stato: IL POP è disattivato.<br>O Attiva POP po tutti i messaggi<br><del>O Attiva la tu</del> nzione POP solo per i messaggi che arrivano a partire da adesso                                                                                        |  |
|                                                                                                    | 2. Quando i messaggi vengono scaricati tramite POP Conserva la copia Posta Università degli Studi di Urbino "Carlo 80" in Posta in arrivo 3. Configura il tuo client di posta (ad es. Outlook, Eudora, Netscape Mail) Istruzioni per la configurazione |  |
| Accesso IMAP:<br>(accesso a Posta Università degli<br>Studi di Urbino "Carlo Bo" da atri<br>client mediante IMAP)<br>Ulteriori informazioni | State: IMAP disattivato     Attiva IMAP     Stativa IMAP     Configura II tuo client di posta (ad es. Outlook, Thunderbird, iPhone)     Istruzioni per la configurazione                                                                               |  |
|                                                                                                    | Salva modifiche) (Annulla)                                                                                                    |  |

Fig. 3

A questo punto si può procedere con la configurazione del proprio client preferito. Per configurare il proprio Outlook, Eudora, Thunderbird, Mail basta seguire le istruzioni riportate su google per tutti i client supportati:

http://mail.google.com/support/bin/answer.py?hl=it&ctx=mail&answer=75726

Di seguito sono riassunti per comodità di consultazione i vari parametri da impostare per gli accessi con i protocolli IMAP, POP e SMTP:

Informazioni per configurare l'accesso IMAP:

| Server posta in arrivo (IMAP) –<br>richiede SSL: | imap.gmail.com<br>Usa SSL: Sì<br>Porta: 993                                                          |
|--------------------------------------------------|----------------------------------------------------------------------------------------------------|
| Server posta in uscita (SMTP) -<br>richiede TLS: | smtp.gmail.com (utilizza autenticazione)<br>Usa autenticazione: Sì<br>Usa STARTTLS: Sì<br>Porta: 587 |
| Nome account:                                    | il nome utente Iuav (comprensivo di @stud.iuav.it)                                                   |
| Indirizzo email:                                 | l'indirizzo di posta elettronica Gmail Iuav completo<br>(nomeutente@stud.iuav.it)                    |
| Password:                                        | la tua password Iuav                                                                                 |

Informazioni per configurare l'accesso POP:

| Nome:                                                                | (facoltativo)                                                                     |
|----------------------------------------------------------------------|-----------------------------------------------------------------------------------|
| Indirizzo email:                                                     | l'indirizzo di posta elettronica Gmail Iuav<br>completo (nomeutente@stud.iuav.it) |
| Nome utente:                                                         | il nome utente Iuav (comprensivo di<br>@stud.iuav.it)                             |
| Password:                                                            | (la tua password Iuav)                                                            |
| Ricorda la password:                                                 | (facoltativo)                                                                     |
| Accedi con autenticazione password di protezione:                    | disattivata                                                                       |
| Server posta in arrivo (POP3):                                       | pop.gmail.com                                                                     |
| Server posta in uscita (SMTP):                                       | smtp.gmail.com                                                                    |
| Il server della posta in uscita (SMTP)<br>richiede l'autenticazione: | attivata                                                                          |
| Usa le stesse impostazioni del server della posta in arrivo:         | attivata                                                                          |
| Server posta in arrivo (POP3):                                       | 995                                                                               |
| Il server richiede una connessione<br>protetta (SSL)                 | attivata                                                                          |
| Server posta in uscita (SMTP):                                       | 587                                                                               |
| Il server richiede una connessione<br>protetta (SSL)                 | attivata                                                                          |
| Timeout server                                                       | (maggiore di 1 minuto, consigliamo 5)                                             |
| Lascia una copia dei messaggi sul server                             | (a scelta)                                                                        |

Vedi anche: <u>http://mail.google.com/support/bin/topic.py?topic=12769</u> per altre guide Google alla configurazione dei client supportati.